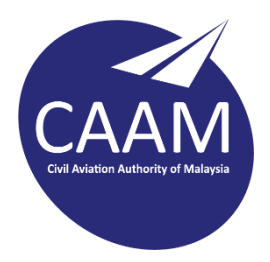

## PANDUAN TETAPAN E-MEL CAAM PADA TELEFON BIMBIT (ANDROID)

1. Muat turun Microsoft Outlook dari Play Store. Buka aplikasi Outlook dan klik **GET STARTED.** 

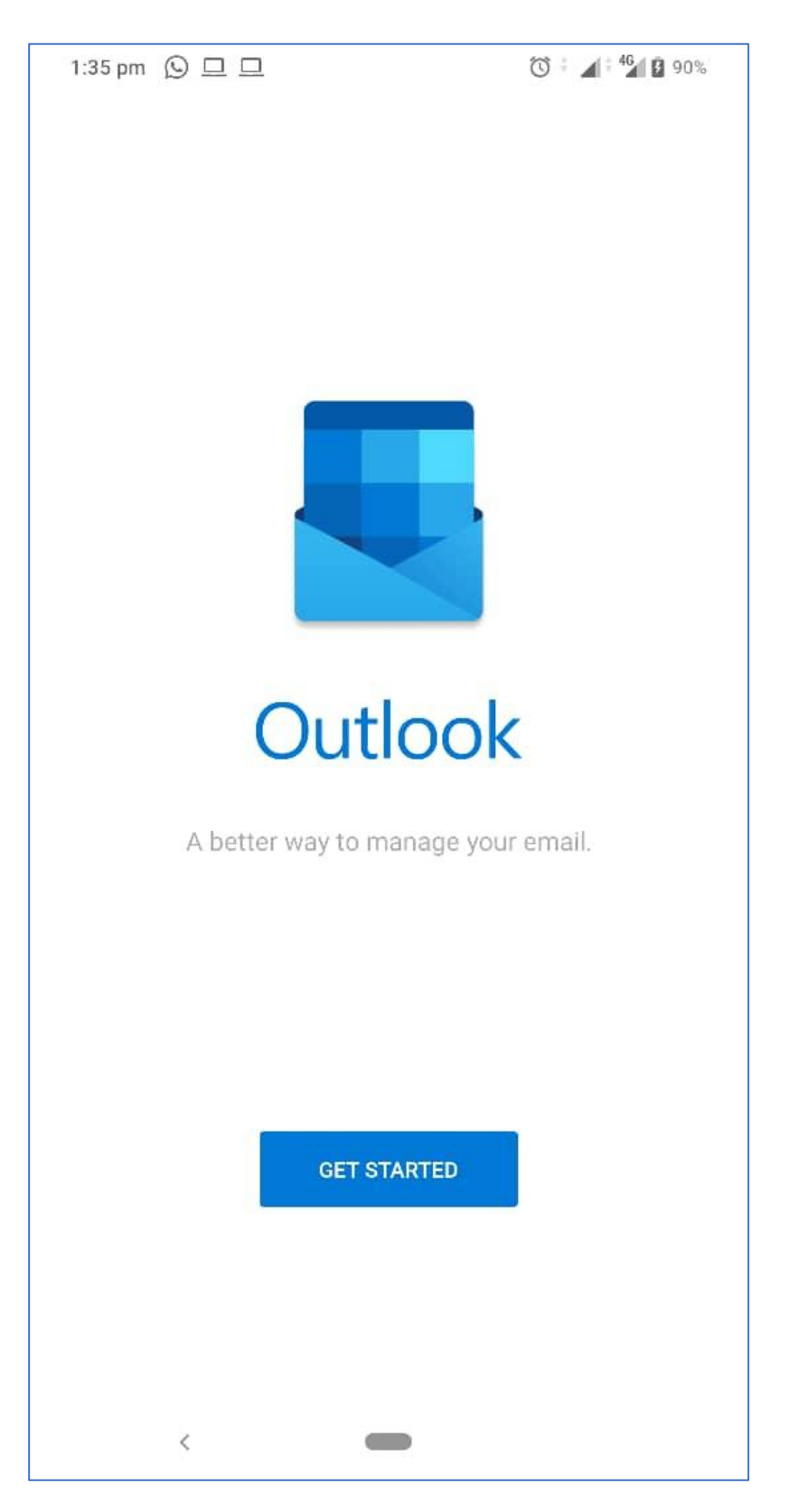

2. Buang tanda  $\checkmark$  (uncheck) e-mel peribadi yang terdapat dalam telefon tuan/puan dan klik **SKIP**.

| 1:35         | pm 🧑 🔉 🗆 🗆              | () † ⊿ † <sup>46</sup> / 190% |
|--------------|-------------------------|-------------------------------|
| 1 ac         | count found             |                               |
| •            | m @gmail.com<br>Outlook |                               |
|              | PRIVACY AND TERMS       |                               |
|              |                         |                               |
|              |                         |                               |
|              |                         |                               |
|              |                         |                               |
|              |                         |                               |
|              |                         |                               |
|              |                         |                               |
|              |                         |                               |
|              |                         |                               |
|              |                         |                               |
|              |                         |                               |
| $\leftarrow$ |                         | SKIP >                        |
|              | <                       |                               |
|              |                         |                               |

3. Masukkan alamat e-mel CAAM dan klik **CONTINUE**.

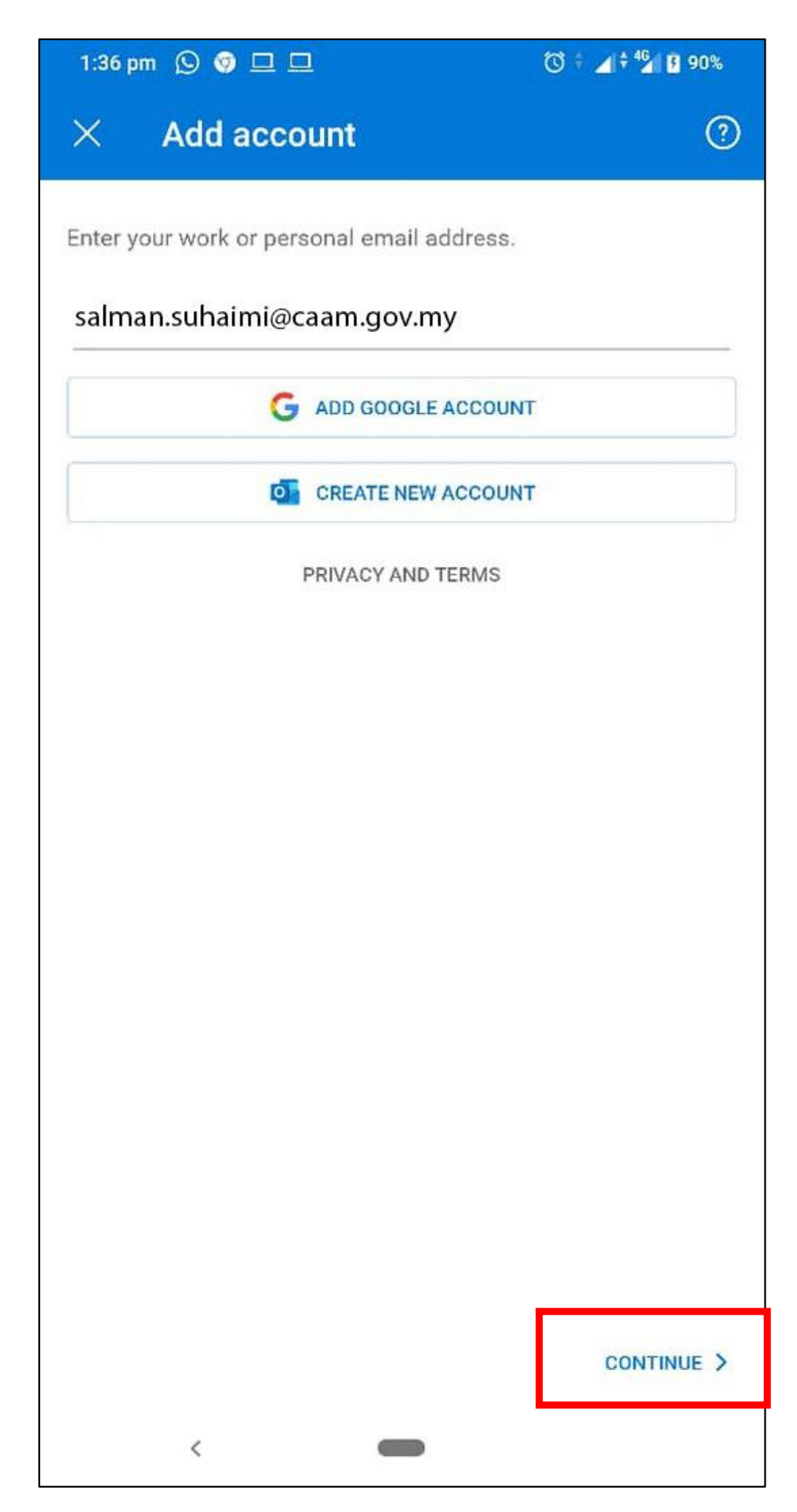

## 4. Klik SETUP ACCOUNT MANUALLY.

| 1:36 pm 🕓 🦁 🗖 🗖                            | () ÷ ⊿ ÷ <sup>46</sup> / § 90% |
|--------------------------------------------|--------------------------------|
| imes Add account                           | ?                              |
| Enter your work or personal email address. |                                |
| salman.suhaimi@caam.gov.my                 |                                |
| SETUP ACCOUNT MANUALLY                     |                                |
|                                            | r                              |
| CREATE NEW ACCOUNT                         | r                              |
| PRIVACY AND TERMS                          |                                |
|                                            |                                |
|                                            |                                |
|                                            |                                |
|                                            |                                |
|                                            |                                |
|                                            |                                |
|                                            |                                |
|                                            | 0                              |
| <                                          |                                |

## 5. Pilih Exchange.

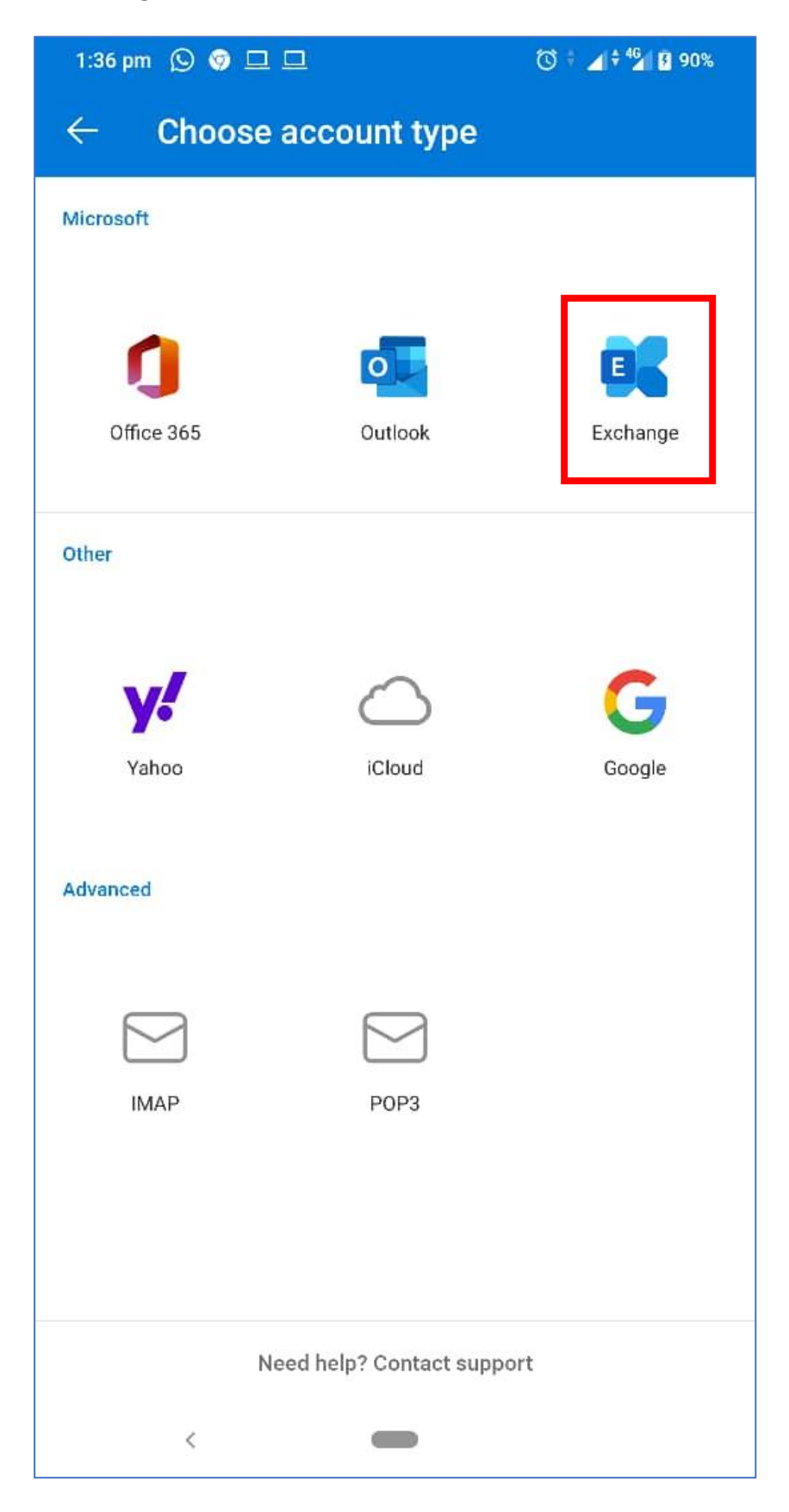

6. Masukkan maklumat seperti dibawah dan klik tanda  $\checkmark$ .

| Password    | : [Katalaluan E-mel CAAM] |  |
|-------------|---------------------------|--|
| Description | : CAAM Mail               |  |
| Server      | : mail.caam.gov.my        |  |
| Domain      | : caam                    |  |
| Username    | : [ID E-mel CAAM]         |  |

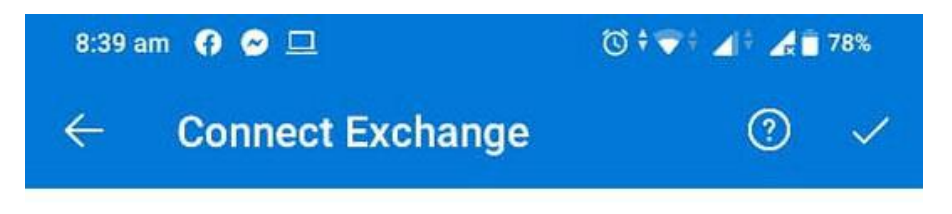

Email Address

salman.suhaimi@caam.gov.my

Password

.....

Description (example: Work)

CAAM Mail

Server (example: server.domain.com)

mail.caam.gov.my

Domain

caam

Username

salman.suhaimi

7. Sekiranya berjaya, anda akan dibawa ke paparan ini dan klik butang < (Back).

| 1:36 pm 🕓 🦁                      | <sup>™</sup> + 46 8 90% |          |  |  |  |
|----------------------------------|-------------------------|----------|--|--|--|
| $\leftarrow$ Choose account type |                         |          |  |  |  |
| Microsoft                        |                         |          |  |  |  |
|                                  |                         |          |  |  |  |
|                                  | 0                       |          |  |  |  |
| Office 365                       | Outlook                 | Exchange |  |  |  |
| Other                            |                         |          |  |  |  |
|                                  |                         |          |  |  |  |
| y.                               | $\bigcirc$              | G        |  |  |  |
| Yahoo                            | iCloud                  | Google   |  |  |  |
| Advanced                         |                         |          |  |  |  |
|                                  |                         |          |  |  |  |
| $\square$                        | $\square$               |          |  |  |  |
| IMAP                             | POP3                    |          |  |  |  |
|                                  |                         |          |  |  |  |
|                                  |                         |          |  |  |  |
|                                  |                         |          |  |  |  |
| Need help? Contact support       |                         |          |  |  |  |
| <                                | -                       |          |  |  |  |

8. Klik Maybe Later sekiranya tiada lagi akaun e-mel yang ingin ditambah.

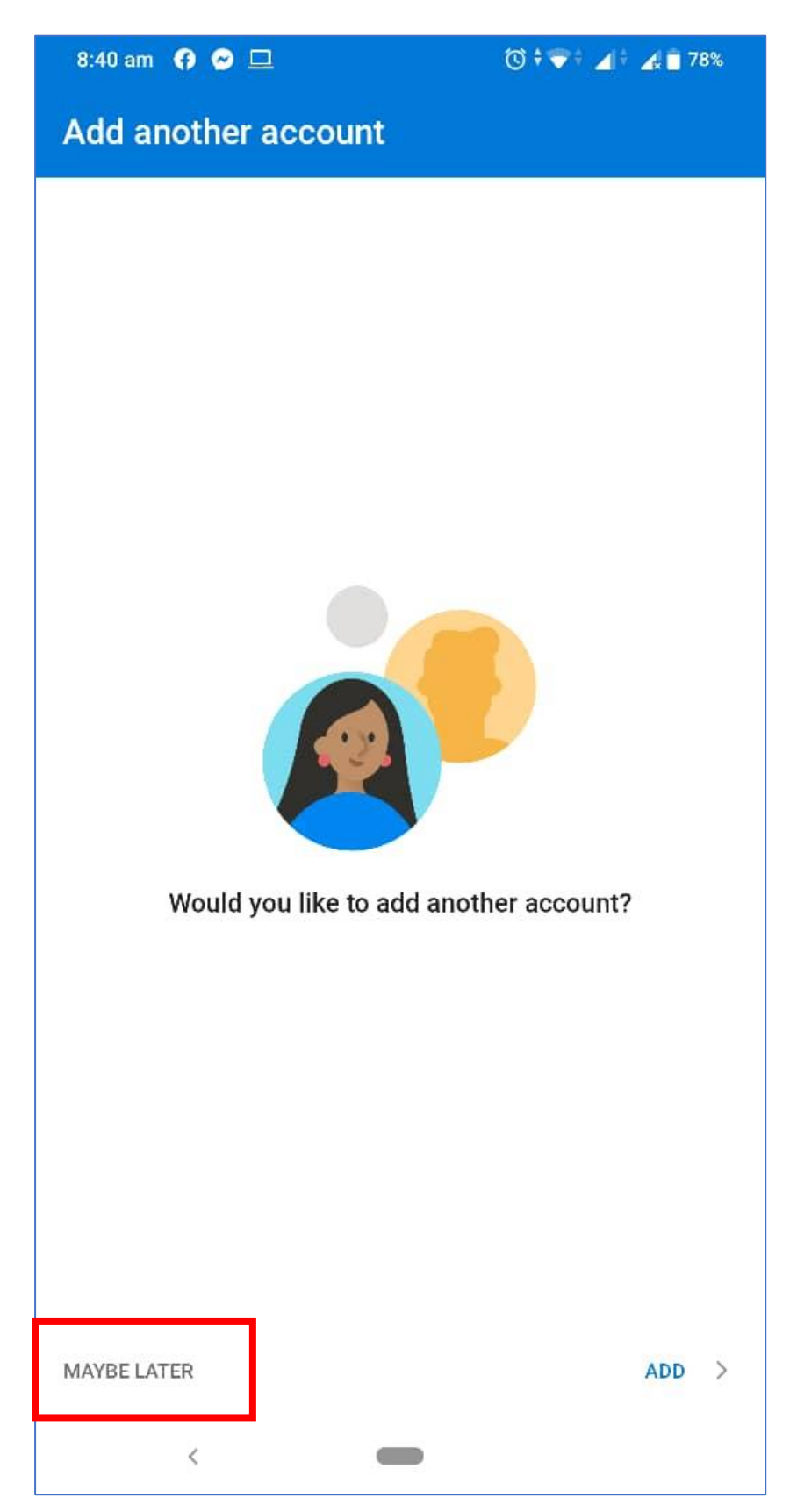

9. Proses muat turun e-mel ke dalam telefon akan dilakukan sekiranya proses berjaya.

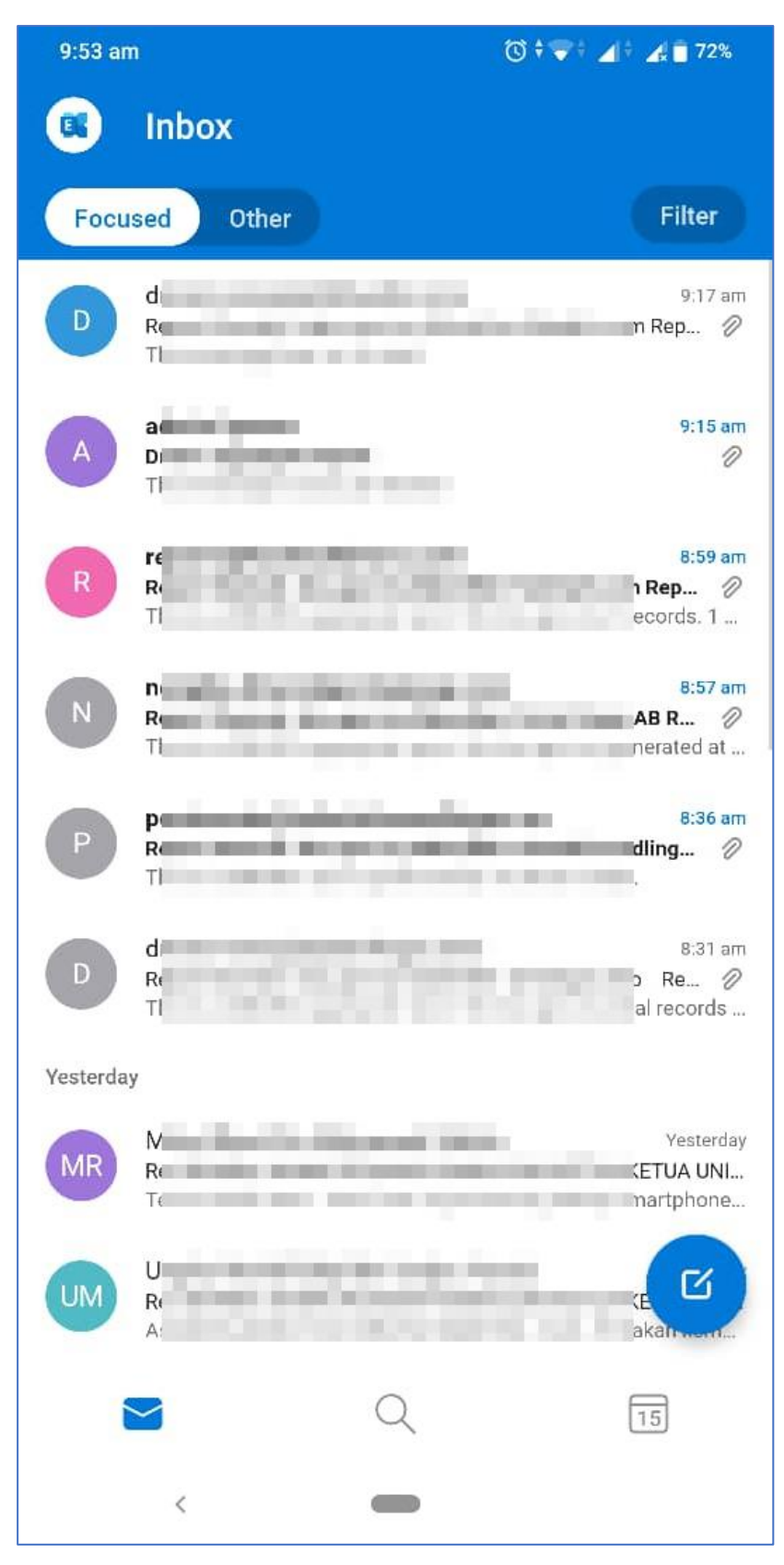